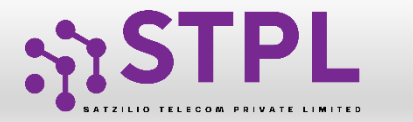

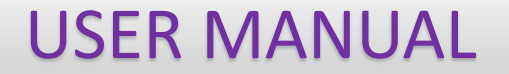

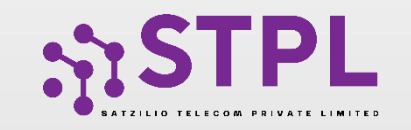

# USER MANUAL CONSENT TEMPLATE

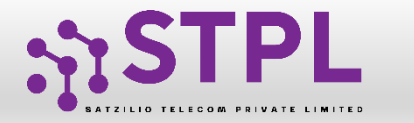

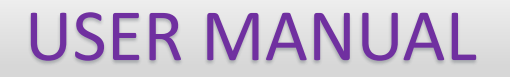

### **CONSENT TEMPLATE**

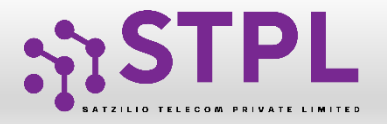

### CONSENT TEMPLATE – CREATION OF CONSENT TEMPLATE

Consent Template is created to acquire prior consent from the customer to send commercial communication which are related to Service or Promotion of Product/Services of an Business Entity.

1

Click on the **Consent Template** on the sidebar to view the details of Consent Templates or to create a New Consent Template.

2

Click on the **Add New Consent Template** button to create a new Consent Template.

|          | Dashboard               | 🕑 Conse     | nt Template             |                    |            |                              |                             |                  |             |                      |
|----------|-------------------------|-------------|-------------------------|--------------------|------------|------------------------------|-----------------------------|------------------|-------------|----------------------|
| ≡        | Assets For Verification |             | Consent Temp            | plate              |            | Rejected                     |                             |                  |             |                      |
| 2        | Telemarketer Request    | Search      |                         | Status             |            | Show Records                 |                             | 2                |             |                      |
|          |                         | Search by C | Consent Template Name & | Q All              |            | ✔ 25                         | ~                           |                  | + Add       | New Consent Template |
| 8        | Telemarketer            | SI. No.     | Consent Template Name 🗢 | SMS/ Call Template | Brand Name | Date & Time of Application 🗢 | Date & Time of Registration | Status           | View Status | View QR Code         |
| <u>~</u> |                         | 1           | test                    | test               | EASYENT    | 27/06/2023 , 11:42           | -                           | Work In Progress | -           |                      |
| =        | Header                  | 2           | testing june vmipl      | test message       | EASYENT    | 14/06/2022 , 15:27           | 14/06/2022 , 17:04          | Inactive         | -           |                      |
| <b>%</b> | Calling Line Identity   | 3           | consent temp asd        | adfdsfds           | REALENT    | 19/04/2022 , 16:20           | 19/04/2022 , 16:21          | Active           | Link/D-Link | 0                    |
| Ø        | Consent Template        | « Pre-      | Next »                  |                    |            |                              |                             |                  |             |                      |
|          | Template                |             |                         |                    |            |                              |                             |                  |             |                      |
| ≤        | Consent Acquisition     |             |                         |                    |            |                              |                             |                  |             |                      |

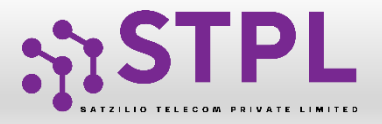

#### CONSENT TEMPLATE – REQUEST SUBMISSION

To create a New Consent Template, first type an a relevant **Consent Template Name** as per the Entity business requirement.

4

3

In the **Brand Name** column, the data will be auto filled and the company name will appear.

- 5
- To create content for the consent template type the content required in the **Message box**.
- 6
- Once the content is created. Click on the **GET OTP** link, a One Time Password (OTP) will be sent to your registered mobile number. Authenticate the process by typing that OTP in the OTP column.

7

Press **Submit** button to send the request to the Operator for approval.

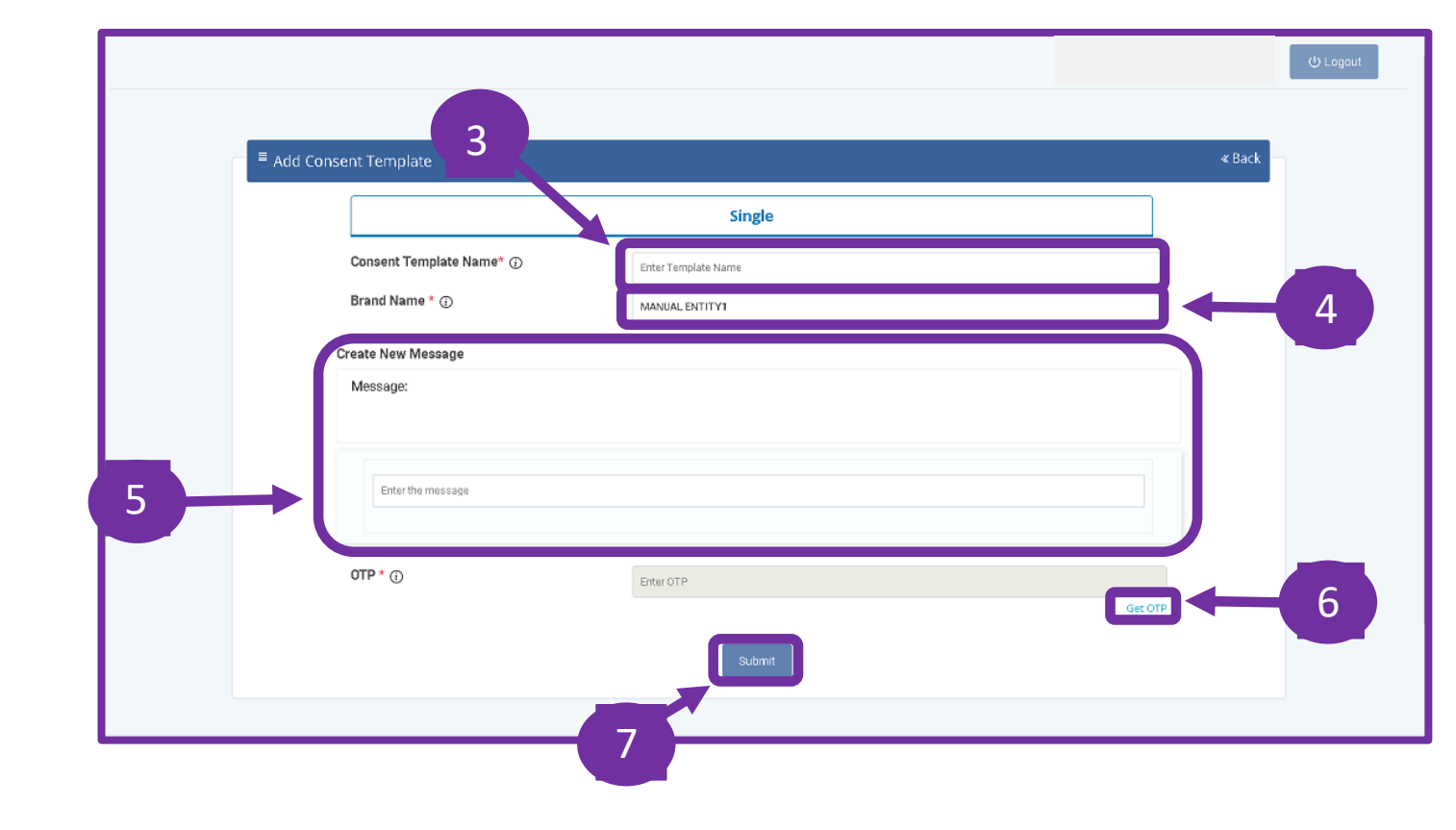

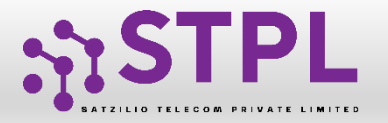

Welcome, EASYENT

#### CONSENT TEMPLATE – REQUEST STATUS

Once the New Consent Template request is submitted for approval, the entry will be visible under Consent Template section with status as **Work in Progress**.

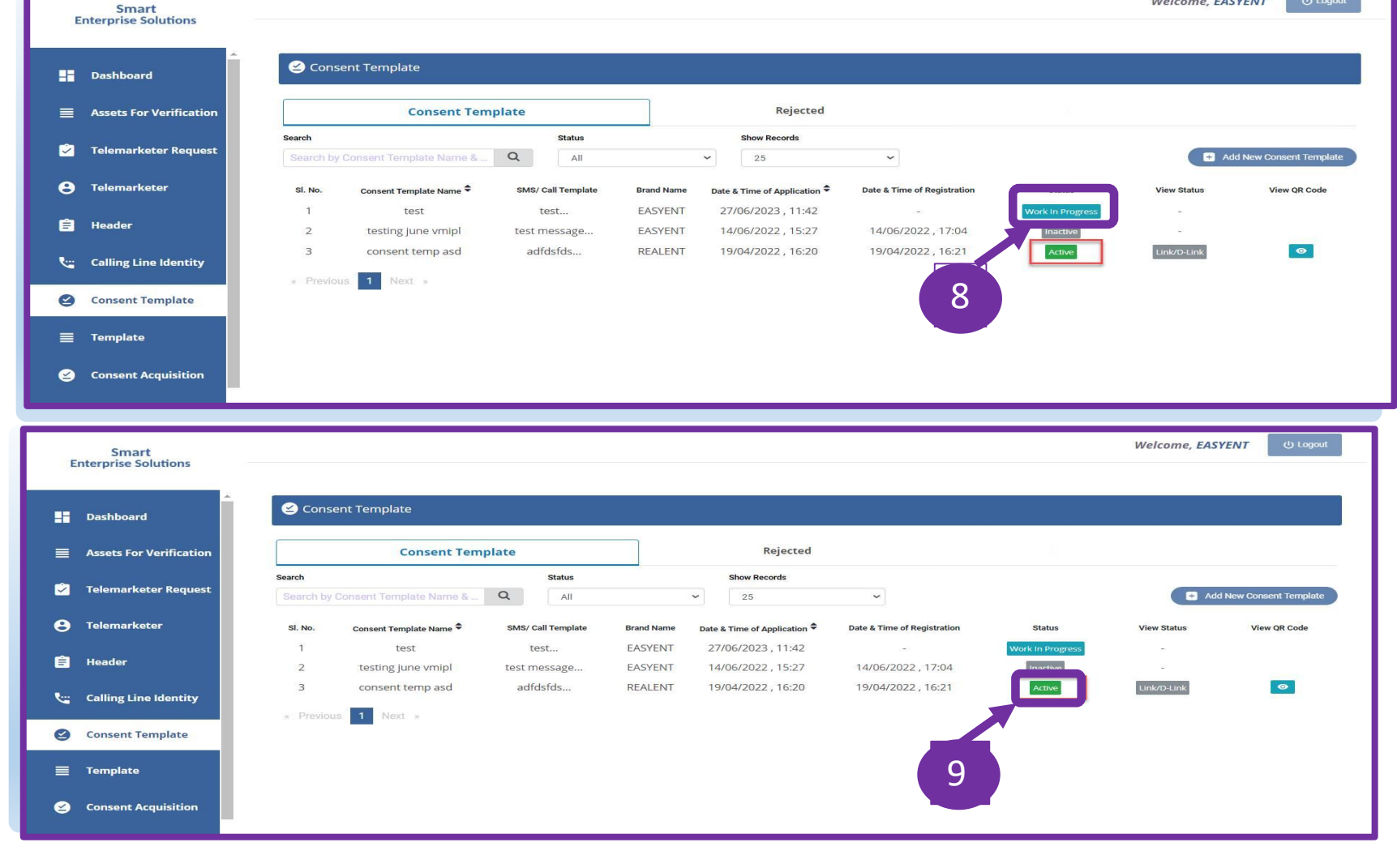

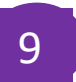

8

Once the Operator approves the Consent Template the status turns to **Active**.

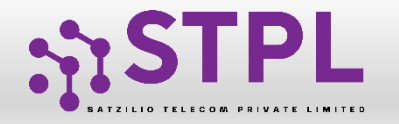

#### Status – OTHER TSP'S CONSENT TEMPLATE

1

All the Consent templates registered with the other TSP will reflect in the **Consent Template** tab.

- 2
- The Status of the Consent template will be reflected as **Active** or **Inactive**

| -j   | Smart<br>Enterprise Solutions | 5                   |                            |                      |            |                                          |                             | Welcome, EASYENT ம் Logout |             |                        |
|------|-------------------------------|---------------------|----------------------------|----------------------|------------|------------------------------------------|-----------------------------|----------------------------|-------------|------------------------|
| ::   | Dashboard                     | 🕑 Conse             | ent Template               |                      |            |                                          |                             |                            |             |                        |
| 1    | nc 15. 1120-112               | Consent Template    |                            | plate                | ejected    |                                          |                             |                            |             |                        |
|      | Telemarketer Request          | Search<br>Search by | Consent Template Name &    | Q. All               |            | Show Records                             | ~                           |                            | Ad          | d New Consent Template |
| θ    | Telemarketer                  | SI. No.             | Consent Template Name 🗢    | SMS/ Call Template   | Brand Name | Date & Time of Application 🗢             | Date & Time of Registration | Status                     | View Status | View QR Code           |
| Ê    | Header                        | 1<br>2              | test<br>testing june vmipl | test<br>test message | EASYENT    | 27/06/2023 , 11:42<br>14/06/2022 , 15:27 | -<br>14/06/2022 , 17:04     | Work in Progress           | 8<br>2      |                        |
| لانة | Calling Line Identity         | 3                   | consent temp asd           | adfdsfds             | REALENT    | 19/04/2022, 16:20                        | 19/04/2022 , 16:21          | Active                     | Link/D-Link | 0                      |
| ٢    | Consent Template              | « Previou           | is 1 Next »                |                      |            |                                          | 2                           |                            |             |                        |
| =    | Template                      |                     |                            |                      |            |                                          |                             |                            |             |                        |
| 2    | Consent Acquisition           |                     |                            |                      |            |                                          |                             |                            |             |                        |

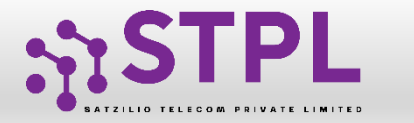

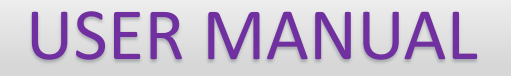

## SYSTEM REQUIREMENTS

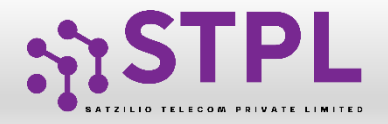

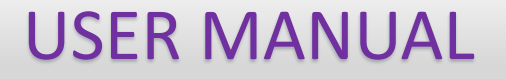

### SYSTEM REQUIREMENT - SPECIFICATIONS

The website is best viewed on:

| Requirements          | Recommended                                                            |  |  |  |  |
|-----------------------|------------------------------------------------------------------------|--|--|--|--|
| Web Browser           | Google Chrome (Latest<br>Version), Mozilla Firefox<br>(Version 70.0.1) |  |  |  |  |
| Operating System      | Windows 7, 8 ,10<br>Ubuntu 19.10                                       |  |  |  |  |
| RAM                   | Minimum 4 GB                                                           |  |  |  |  |
| Internet Connectivity | 1Mbps & Above                                                          |  |  |  |  |

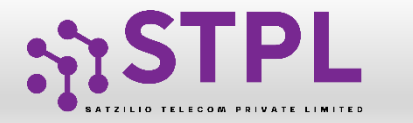

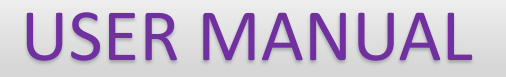

# Thank You !